# **MO Learning** First Time Login

Missouri State Highway Patrol

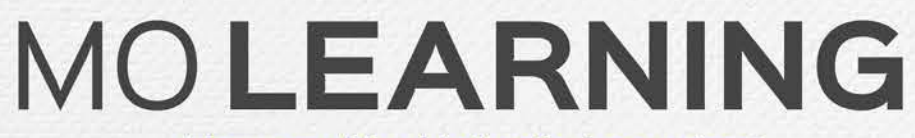

Powered by LinkedIn Learning®

#### Click activation link in email

#### Linked in

#### LinkedIn LEARNING

## Hi, MO Learning at the State of Missouri has given you free access to LinkedIn Learning.

Unlock learning experiences taught by real-world professionals. Bite-size or in-depth, how and when it works for you.

### Get started

You will receive an email (see picture to the left) with an activation link.

Your State of Missouri email address will be associated with your MO Learning account.

You can login at <u>https://www.linkedin.com/learning/</u> using Google Chrome or Microsoft Edge if:

- You aren't accessing the account from a device connected to the state network
- You do not have the email or misplaced it
- The link in the email is not working or it is expired

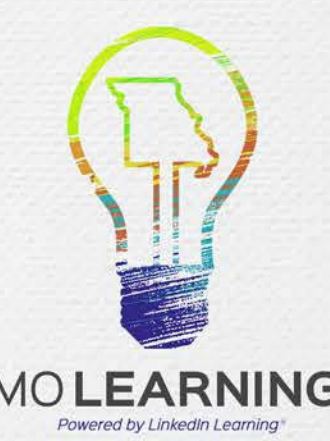

#### Account Options: Click MSHP\_SSO

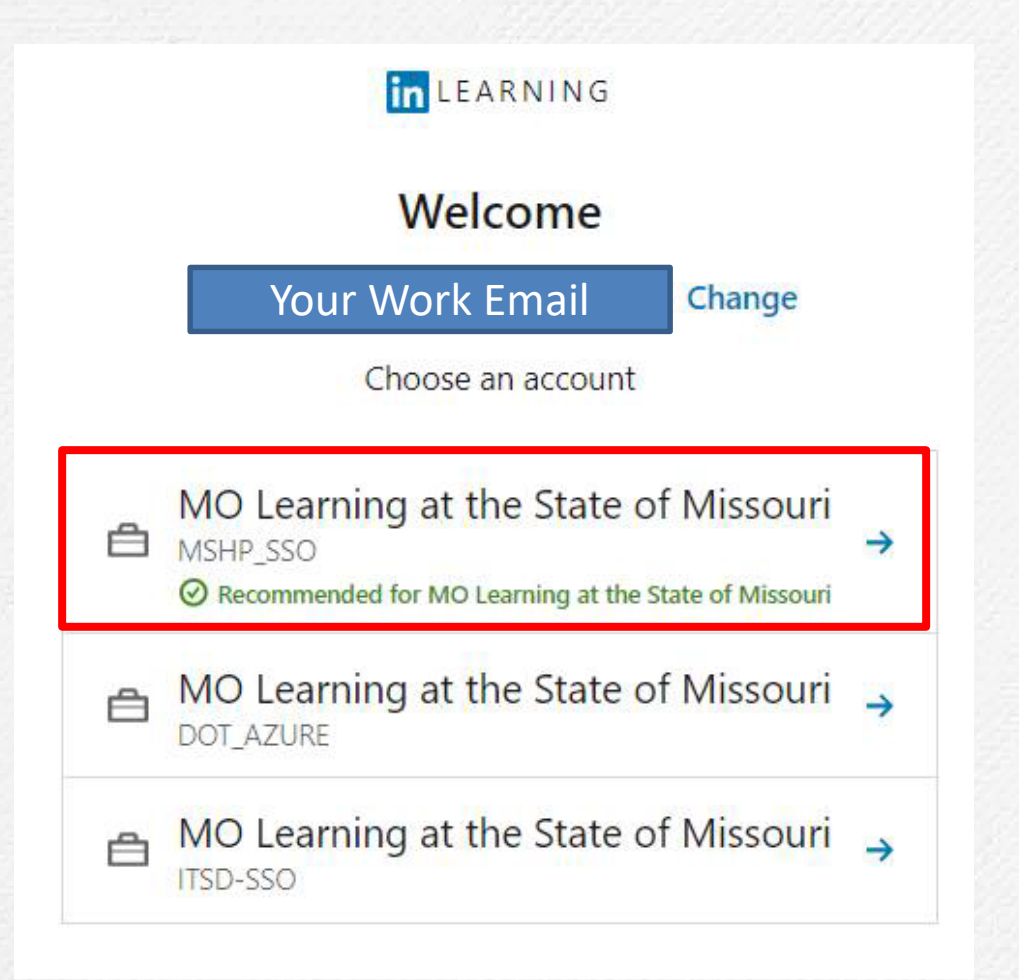

For MSHP team members, click on the MSHP\_SSO option.

This will verify why type of user your are, and log you in automatically.

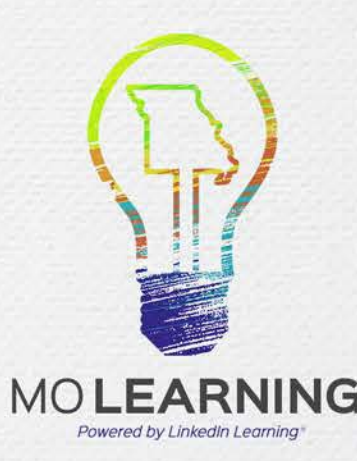

#### Option to connect your LinkedIn profile

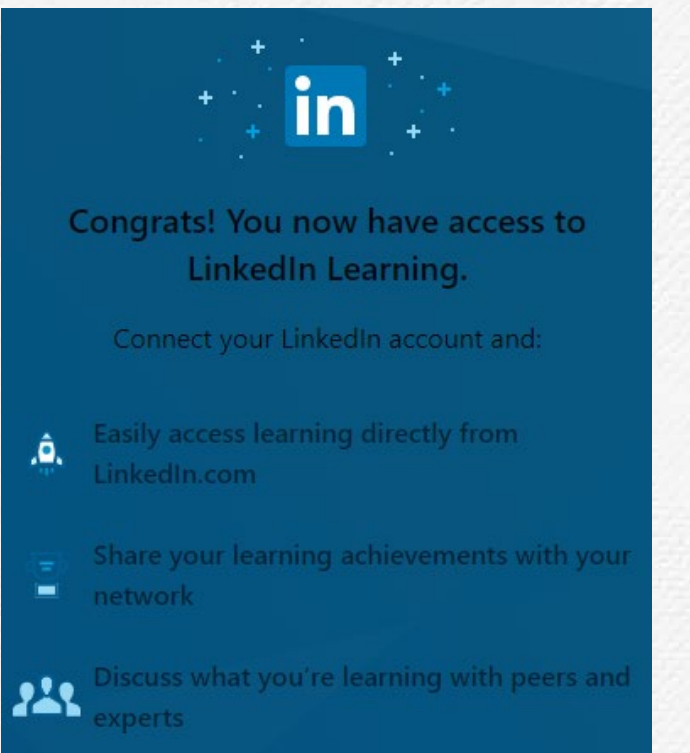

Don't worry, your organization will only be able to see your profile information (e.g. name, title, photo) and LinkedIn Learning activity.

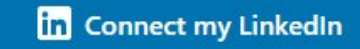

Continue without LinkedIn

Still not sure? Learn more

During the activation process, you have the option to connect your LinkedIn profile to your MO Learning account.

Only learning data will be shared with the State of Missouri. No other data from your LinkedIn profile will be accessible.

The advantage of connecting your profile is the LinkedIn Learning transcript will be reflected on your profile, even if you accept employment elsewhere. This allows you to keep track of what courses you've taken.

If you do connect a LinkedIn profile you will be required to enter the password for that profile every time you log into MO Learning.

You can connect/disconnect your LinkedIn profile after the initial login.

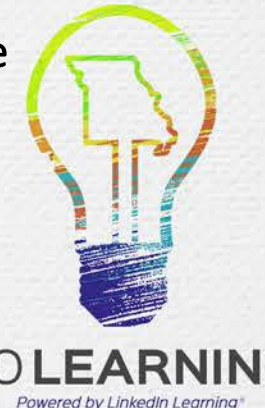

#### If you chose not to connect your LinkedIn profile

Congrats! You now have access to LinkedIn Learning.

Connect your LinkedIn account and:

Easily access learning directly from LinkedIn.com

Share your learning achievements with your

Discuss what you're learning with peers and experts

Don't worry, your organization will only be able to see your profile information (e.g. name, title, photo) and LinkedIn Learning activity.

in Connect my LinkedIn

Continue without LinkedIn

Still not sure? Learn mor

Click the Continue without LinkedIn button. A pop up will show asking you if you are sure. Click the Don't connect button.

You can always connect a LinkedIn profile after the initial login.

#### Are you sure?

You won't be able to engage with your peers and instructors on LinkedIn Learning or share what you're learning with your network.

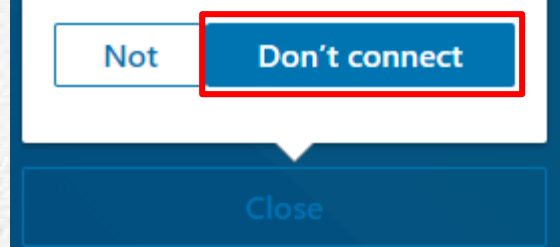

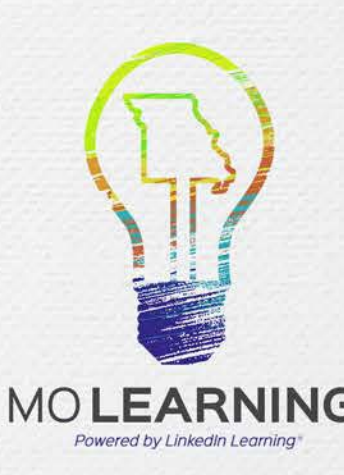

#### If you chose to connect your LinkedIn profile

If you do connect a LinkedIn profile you will be required to enter the password for that profile every time you log into MO Learning.

| Linked in                                   | Your organization would like to acce<br>and retain some of your informatio                                   |
|---------------------------------------------|----------------------------------------------------------------------------------------------------|
| Sign in with your LinkedIn profile          | Profile overview: (e.g. name, title, photo)                                                                  |
| Your LinkedIn.com email                     | LinkedIn Learning Activity. Your organization will no any private activity from your personal LinkedIn accou |
| Your LinkedIn.com password Forgot password? | As with other services on Linkedin.com, our Terms an<br>Privacy Policy apply. Learn more                     |
| Sign in to continue                         | Accept & Continue                                                                                            |
|                                             | How it works                                                                                                 |

Sign in with your existing LinkedIn profile using the email address associated with your LinkedIn profile Accept the privacy terms to continue.

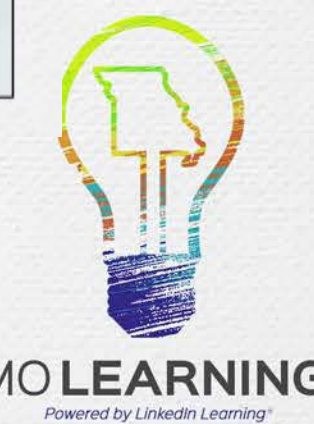

### Want to connect a profile, but do not have one? Create one!

Entoryour First and

enter the code that is

sent to verify your

identity.

If you do connect a LinkedIn profile you will be required to enter the password for that profile every time you log into MO Learning.

Complete form to

| Click "New to LinkedIn?<br>Join now"                                                     | create an account and click "Agree & Join".                                                             | <b>3</b> "Continue"           | 5 Review the privacy  |
|------------------------------------------------------------------------------------------|----------------------------------------------------------------------------------------------------|-------------------------------|-----------------------|
| inLEARNING                                                                               | Email                                                                                                   | First name                    | policy and click the  |
| Linked in                                                                                | Password (6 or more characters)                                                                         | Please enter your first name. | "Accept and continue" |
| LinkedIn Learning is connected to your LinkedIn<br>profile, enter your LinkedIn password | By clicking Agree & Join, you agree to the LinkedIn User<br>Agreement Privacy Policy and Cookie Policy. | Please enter your last name.  | MO Learning profile.  |
| Email or Phone                                                                           | Agree & Join                                                                                            | Continue                      |                       |
| Continue                                                                                 | or                                                                                                    | 4 Chack the Email             |                       |
| Forgot password?<br>New to LinkedIn? Join now                                            | G Join with Google                                                                                      | address you entered           | 6                     |

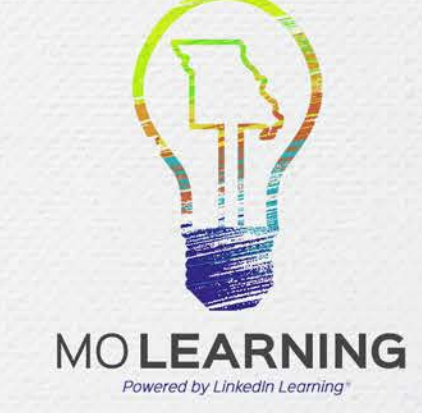

### Personalize your profile

After you have signed in, the system will ask you to select topics that you are interested in. Click the "Continue" button.

| n husiness tonics            |                      |                        |                      |                      |  |
|------------------------------|----------------------|------------------------|----------------------|----------------------|--|
| Diversity & Inclusion        | Management           | Project Management     | Leadership           | Decision-Making      |  |
| Organizational<br>Leadership | Personal Development | Communication          | Time Management      | Personal Branding    |  |
| Business Analysis            | Entrepreneurship     | Customer Service       | Human Resources (HR) | Finance              |  |
| Sales                        | Marketing            | Training & Development | E-Learning           | Instructional Design |  |
| Accounting                   | Career Development   | Career Management      |                      |                      |  |

This is to help the system find you content that you would be interested in. You can change these topics later by going to the Settings.

You can choose to set a weekly learning goal, but can decline by clicking the "Maybe later" button.

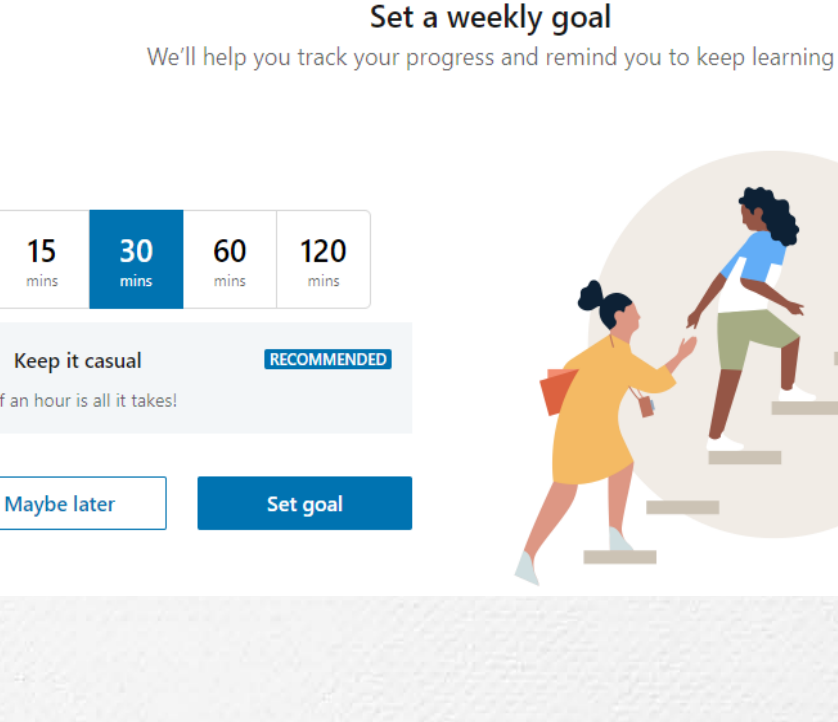

MOLEARNING Powered by LinkedIn Learning

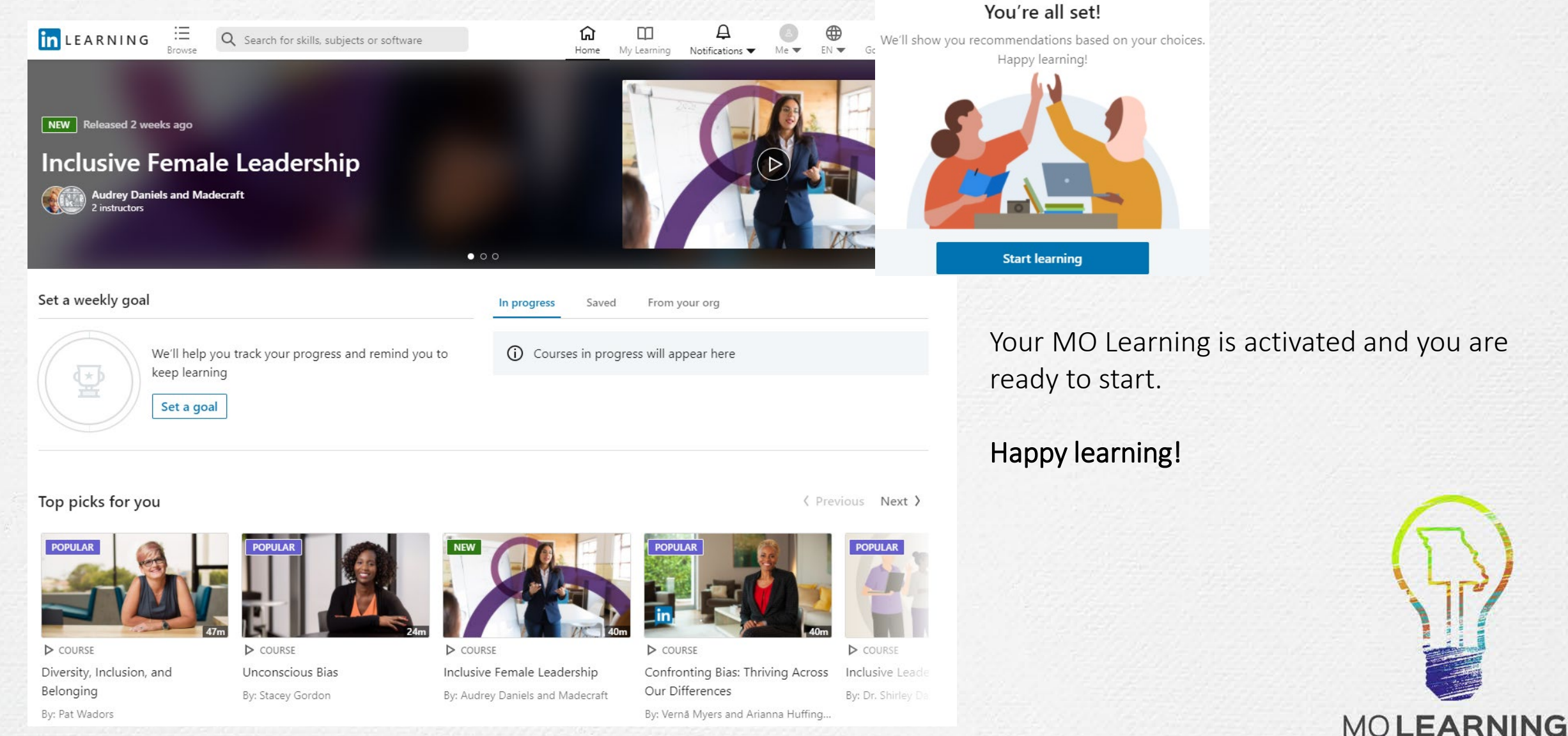

Powered by LinkedIn Learning